## 南臺科技大學 114 學年度第1 學期

## 日間部僑生產攜專班註冊須知

一、開學日期:本(114)年9月8日(一)

- 二、保障同學權益,請務必詳細閱讀下列各項辦理事項說明並依規定日程內完成。本註冊須 知及任何相關入學疑問均可至南臺首頁/新生專區查詢,如有疑問請向各承辦單位洽詢。
- 三、本校設有急難救助、安定就學與各項獎助學金措施方案,可供因突遇家庭變故或家庭清 寒等因素,致使失去經濟支援,無法繼續就學及參與學校活動者申請,相關事項可至學 校網站:南臺首頁/行政單位/學生事務處/快速連結/助學資源查詢或逕洽學生事務處助學 資源組唐先生(西淮館Z棟1F,分機:2242、2243)E-mail:jarryjarry@stust.edu.tw。

| 辦理<br>事項                     | 日期               | 說明                                                                                                    | 承辦單位<br>電話                               |
|------------------------------|------------------|----------------------------------------------------------------------------------------------------|------------------------------------------|
| 學籍資料<br>輸入                   | 7/1<br>~<br>7/14 | <b>大學部新生</b> 須至南臺首頁/新生專區/大學部/新生學籍資料輸入。<br>※請務必逐欄詳實填寫,並上傳二吋脫帽正面半身照片檔(比照身分證照片),<br><mark>逾期未上傳照片的同學,將會延遲製發學生證。</mark>                                                                                                    | 教務處<br>註冊組<br>06-2533131<br>分機<br>2101~4 |
| 校務帳號<br>啟用                   | 7/2              | 南臺 Outlook 為本校學生郵件通訊的主要管道,務必進行啟用,請至南臺首頁<br>/新生專區/大學部/校務帳號啟用/校務系統及 Outlook 帳號啟用說明,啟<br>用帳號。<br>※校務系統若無法啟用請洽計網中心承辦人。<br>信箱: center@stust.edu.tw                                                                                                    | 計網中心<br>分機 2605                          |
| 報到日<br>住宿申請                  | 7/3<br>~<br>7/4  | <ol> <li>報到當日繳交住宿申請表。</li> <li>住宿費繳納方式:請於8月20日(三)至8月27日(三)至彰銀學費繳費入口<br/>網站下載列印住宿費繳費單(系統會出現註冊學雜費繳費單與住宿費繳費單<br/>各一),於8月27日(三)前完成繳費。</li> </ol>                                                                                                    | 學生事務處<br>生活輔導組<br>施小姐<br>分機<br>2201~2    |
| 報 <b>申部雜與政</b><br>到 教類 減 棄 定 | 7/3<br>~<br>7/4  | <ol> <li>設籍於中華民國國民欲申請教育部各類學雜費減免者,申請學生請於報到日<br/>至「學雜費減免登錄網」登錄並列印「申請書暨切結書」後須簽名蓋章,連<br/>同相關證明文件繳交至承辦窗口才算完成申請手續。(截止日後才取得減免<br/>證明文件者請立即找承辦人補辦,逾期則無法辦理)。</li> <li>學雜費減免登錄網:學校首頁→E 網通→學生資訊系統→學務資訊→學雜費<br/>減免登錄,網址:<u>https://portal.stust.edu.tw/activity/reg_reduce.aspx</u></li> <li>需就學貸款者,請先完成學雜費減免,再列印就貸可貸金額明細表辦理就貸。</li> <li>設籍於中華民國國民,就讀本校僑生產攜專班修業年限內每學期的學雜費繳<br/>費單會統一先扣減行政院定額減免(學分費 50%,上限1.75 萬元),若已申<br/>請其他部會就學補助者,務必「放棄行政院定額減免」,請至學雜費減免登<br/>錄網提出申請放棄,列印放棄切結書簽名後紙本繳交至學生事務處課外活動<br/>組(L101 辦公室),以利校方作業。</li> <li>政府提供之各類就學補助/學費減免/助學金,及其他與學雜費減免性質相當<br/>之給付,僅能「擇一申領」(僅農漁會及弱勢助學可搭配申請行政院定額減<br/>免),教育部與政府各部會皆會進行名單比對,請勿重複申領!</li> </ol> | 學生事務處<br>生活輔導組<br>莊小姐<br>分機<br>2211~2    |
| 學雜費<br>繳交                    | 8/1<br>~<br>8/15 | <ol> <li>學雜費繳費方式及注意事項請參見附件一。</li> <li>請至彰銀學雜費入口網(網址:<u>https://ebill.chb.com.tw/eBill/cs/billentry</u>)或至<br/>南臺首頁/新生專區/大學部/列印學雜費繳費單。</li> <li>本年8月15日(五)為繳費截止日。為維護同學權益,請完成繳費後,可至<br/>彰銀學雜費入口網(網址:<u>https://ebill.chb.com.tw/eBill/cs/billentry</u>)查詢是否<br/>完成繳費。</li> </ol>                                                                                                    | 總務處<br>出納組<br>分機<br>2320~1               |

| <u>辦理</u><br>事項 | 日期               | 說 明                                                                                                    | 承辦單位<br>電話                     |
|-----------------|------------------|----------------------------------------------------------------------------------------------------|--------------------------------|
| 辨理就學貸款          | 8/1<br>~<br>8/15 | <ol> <li>設備於中華民國國民歐辦理就學貸款者,請參閱【如何辦理就學貸款】網頁:<br/>https://sites.google.com/stust.edu.tw/loan/,或如有任何相關問題請洽<br/>學生事務處生活補導組陳先生(L101,E-Mail:alenchen@stust.edu.tw,分<br/>機:2211-2212)</li> <li>辨理就學貸款三步驟:<br/>步驟1.攜帶可貨金額明細表至量級辦理對保<br/>(第一次需至量銀櫃台對保,第二次以後可以錄上對保不需跑量銀)</li> <li>1.1 請於本年8月1日(四)至8月15日(五)至南臺首頁/新生專區/<br/>首頁/大學部/就學貸款申請/列印【可貸金額明細表】,然後至<br/>臺灣爆行辦理對保。</li> <li>請注意!要帶【可貨金額明細表】,不要帶繳費單!<br/>網址:https://portal.stust.edu.tw/feegroup/feelookup/loandetaila</li> <li>3DX</li> <li>1.2 若已手受全部公費,不得申請就學貸款;但享有部分公費或學維<br/>費減免的同學,辦理就學貸款前應先到減免承辦窗口辦理減免,<br/>就學貸款申請時減免金額不能貸款,僅能貸差額,否則學校會<br/>邊行辦違規溢貨金額退還是灣銀行。</li> <li>1.3 [可貸金額明細表】並不是你要做的學雜費,而是可以貸款的<br/>最大金額!</li> <li>步驟 2.昼餘就學貸款升料,並列印「就學貸款資料已營錄嘴認單」。</li> <li>第一次 2.昼餘就學貸資料,並列印「就學貸款資料已營錄嘴認單」。</li> <li>調整: https://portal.stust.edu.tw/loan<br/>若貸款金額高於學生註冊應繳總金額,則應補繳差額。</li> <li>步驟 3.最運需於簡學兩天內做文類也學貸款資料</li> <li>(逾期未繳交者,學校將依規定取消其就學貸款資料)</li> <li>同學可於本年9月8日(簡學由日至9月9日(二)上年9時至下午16<br/>時倍安下列資料2.行級支援地下室[101] 臨時做件處數契:</li> <li>(1) 量要對保定或單意對此藥助稅費料中心複審申貸賣格不<br/>合格者,由學校照依規定取消其就學貸款資料</li> <li>(2) 許算就學貸款買某一便的該錄件算款,<br/>或定就貸買料後,總數算部與財政藥助稅費料中心複審申貸賣格不<br/>合格者,由學校通知補繳學雜各貫後才,第在注意和問題<br/>滿功。請重量全額資款,不要急客自己的權益</li> <li>(2) 在臺銀的說學貸款系統無法找自己的科系很正常,不用搞心,只要[選<br/>擇性質相近的科系] 即可!</li> <li>(3) 許要比茲新無法指自己的科系很正常,不用搞心,只要[選<br/>擇性質相近的科系] 即可!</li> <li>(4) 教育部於 113 年實施「拉公私立學校學離費差距及其配套構施方案-<br/>就學貸款將這樣款款,請務必[先完成學難費差點及其配套提施方案-<br/>就學貸款,這樣是從人及又母素定從學做賣之意之,那理就學貸<br/>款,如有一個一一一</li> </ol> |                                |
| 課表查詢            | 8/28<br>起        | <ol> <li>每位學生均須上網選課,請自行上網登入本校選課系統查詢課表及上課地點,依據課表時間及地點上課。</li> <li>網路選課時間:(各階段之開放時間皆由第一天早上9:00~最後一天晚上23:00)<br/>第一階段:本年8月28日(四)起至9月02日(二)止<br/>第二階段:本年9月04日(四)起至9月07日(日)止<br/>加退選選課時段:本年9月12日(五)起至9月15日(一)止</li> <li><u>南臺首頁/新生專區/大學部/選課資訊/選課系統</u>。</li> </ol>                                                                                                    | 教務處<br>課程與<br>教學組<br>分機 2110~3 |

| 辦理<br>事項                         | 日期          | 說明                                                                                                    | 承辦單位<br>電話                      |
|----------------------------------|-------------|----------------------------------------------------------------------------------------------------|---------------------------------|
| 新生<br>體檢                         | 9/4         | <ol> <li>新生入學健康檢查於本年9月4日(四)新生訓練時實施,依據「學校衛生法」與教育部「學生健康檢查實施辦法」規定,所有新生入學時,校方應進行學生健康基本資料調查,並做成記錄。<br/>若本專班學生無法於9月4日(四)返校參加體檢者,環境安全衛生室衛生保健組將另行擇期通知新生體檢時間。</li> <li>校方同時也會遵守個人資料保護法,除執行健檢後續追蹤及統計分析與規劃健康促進活動外,絕不洩漏予第三者得知。</li> <li>檢查費用會再另行公告周知,於開學後以現金繳交。</li> <li>有任何問題請洽環境安全衛生室衛生保健組(F210)護理師,聯絡電話:<br/>06-2533131#2231,或06-2435643。</li> </ol> | 環境安全<br>衛生室<br>衛生保健組<br>分機 2231 |
| 開學日                              | 9/8         | 請至南臺首頁/行政單位/教務處/行事曆查詢。                                                                                                    | 教務處<br>課程與<br>教學組<br>分機 2110~3  |
| <ul><li>領取</li><li>學生證</li></ul> | 開學後<br>另行通知 | <ol> <li>由教務處註冊組通知班代領取並發放。</li> <li>若有在學證明需求,請於完成繳費後自行影印學生證正反面,持學生證正本、<br/>影本至教務處註冊組加蓋當學期註冊戳章;或開學後可至W棟與L棟1樓「文<br/>件申請自動化繳費系統」(24H服務)付費申請中英文在學證明(繳費後可立即<br/>取件)</li> </ol>                                                                                                    | 教務處<br>註冊組<br>分機 2101~4         |

附件一

## 學雜費繳費方式及注意事項

本校不會寄發學雜費繳費單,請同學自行至彰銀學雜費入口網下載。

- 一、學雜費繳費單下載日期:本年8月01日(五)至8月15日(五)。
   住宿費繳費單下載日期:本年8月20日(三)至8月27日(三)。
- 二、上網列印學雜費繳費單步驟如下:
  - 南臺首頁/新生專區/大學部/列印學雜費繳費單 網址: <u>https://ebill.chb.com.tw/eBill/cs/billentry</u>
  - 點選收款單位(南臺科技大學)、輸入學號(英文字母須大寫)、密碼(請輸入學號,英文字母須大寫) 與圖形驗證碼。
  - 3. 列印學雜費繳費單,並確認個人基本資料確實無誤。

| CHB | CHB 彰銀                                         | 學費人口網                             |
|-----|------------------------------------------------|-----------------------------------|
| ==  | 最新消息<br>News                                   | 學主要人 Student Login                |
|     | 繳費說明<br>Payment Instructions                   | 學生操作手冊下載<br>Ptriget Concernent    |
| =   | 信用卡繳學雜費(E政府)<br>Pay by Credit Card             | ★Cally Callege ~                  |
| ш   | 國外信用卡衛學雜費<br>Pay by Foreign Credit Card        | <sup>收就單位</sup> Beneficiary :     |
|     | 銀聯卡徽費<br>Pay by UnionPay Card                  | 學號(Student No): 密碼請輸入你的學號,英文字母須大寫 |
|     | 微信支付繳學雜費<br>Pay by WeChat                      |                                   |
|     | 行動掃碼QR Code / 網路ATM<br>Pay by QR Code / WebATM | IIII 新輸設 Image Code:              |
|     | 繳費網<br>Payment Counter                         | (央文子小分大小陽)                        |
|     | 網路銀行<br>Pay through e-Bank                     | 卷入 Login                          |
|     | 學生登入(繳費單列印)                                    | •                                 |

三、繳費單繳款方式:

- 1. 持繳費單至彰化銀行各地分行繳費。
- 超商繳費。學雜費超商繳款上限(統一、全家、OK均為6萬元,萊爾富為4萬元) 代收手續費2萬元以下收10元、2萬零1元~4萬元收15元、4萬零1元~6萬元收 25元
- 跨行匯款繳費者,請至全國各金融機構辦理跨行匯款繳費。
   匯款解款銀行:彰化銀行台南分行—0096402。
- 4. ATM 轉帳(必須確認輸入之銷帳編號絕對正確)。ATM 轉帳彰化銀行代號:009 ATM 轉帳繳交學雜費不受新臺幣參萬元之限制。
- 5. 信用卡繳費。